# ةيامحلا رادج ةلسلس يف ددعتم ليثم نيوكت 3100 نمآلا

# تايوتحملا

<u>قمدق مل ا</u> <u>قى س اس أل ا تاب ل طتم ل ا</u> <u>تاب ل طتم ل ا</u> <u>قمدختس مل ا تانوكم ل ا</u> <u>قي س اس أ تامول عم</u> +1.7 رادص إل ني وكت ل ا

# ةمدقملا

نمآلا ةيامحلا رادج ةلسلس يف ةددعتملا تاسسؤملا نيوكت ةيفيك دنتسملا اذه حضوي 3100 - 1.4 رادصإلا لغشت يتلا

# ةيساسألا تابلطتملا

رادجل عيسوتلل لباقلا ليغشتلا ماظنب ةصاخلا (GUI) ةيموسرلا مدختسملا ةهجاو ةفرعم (FMC) قيامحلا رادج ةرادإ زكرمل (GUI) ةيموسرلا مدختسملا ةهجاوو (FXOS) ةيامحلا

تابلطتملا

یلإ لوصولا:

- نمآلا ةيامحلا رادج نم 3100 ةلسلس ىلإ مكحتلا ةدحو لوصو •
- FMC ل (GUI) ةيموسرلا مدختسملا ةمجاو يلإ لوصولا

ةمدختسملا تانوكملا

- +7.4 ەليغشت متي يذلا Cisco نم نمآلا ةيامحلا رادج ةرادإ زكرم
- Cisco Secure Firewall Series 3100
  - \*3105 ادع ام ∘

ةصاخ ةيلمعم ةئيب يف ةدوجوملا ةزهجألاا نم دنتسملا اذه يف ةدراولا تامولعملا ءاشنإ مت. تناك اذإ .(يضارتفا) حوسمم نيوكتب دنتسملا اذه يف ةمدختسُملا ةزهجألا عيمج تأدب رمأ يأل لمتحملا ريثأتلل كمهف نم دكأتف ،ليغشتلا ديق كتكبش.

# ةيساسأ تامولعم

لمعي دحاو لكيه ىلع تايواحلل ةددعتم تاليثم رشن كنكمي ،ددعتملا دجاوتلا عضو يف امامت ةلقتسم ةزهجأك. +7.4.1 رادصإل نيوكتلا

لكيەلا مكحت ةدحو ذفنمب لصتا .1 ةوطخلا.

ب مكحتالا ةدجو ذفنم لصتي FXOS CLI.

Admin123. رورملا ةملكو مدختسملا مسا نع لوؤسملا مادختساب لوخدلا لجس .2 ةوطخلا

.FXOS ىلإ login تنأ ةرم لوأ ةملكلا ريغي نأ تضضح تنأ

انيوكت ةداعإ بجيف ،اهفرعت الو ،لعفلاب اهرييغت مت دق رورملا ةملك تناك اذإ :ةظحالم <u>ءاطخاً فاشكتساً ليل</u>د عجار .يضارتفالا دادعإلاا ىلإ رورملا ةملك طبض ةداعإل زاهجلا <u>قروصلا</u> ءارجإل <u>امحالصاو FXOS</u>.

ةعباتم كنكمي ،ةيلصأ ةغيصلا تناك اذإ .ةيواح وأ يلصأ ،يلاحلا عضولا نم ققحت .3 ةوطخلا تاليثملا ددعتم (ةيواح) عضو ىلإ ليوحتلل ءارجإلا اذه.

ماظنلل #Firepower ضرع ليصافت

:لاثم

| firepower# show system detail |
|-------------------------------|
| Systems:                      |
| Name: firepower               |
| Mode: Stand Alone             |
| System IP Address: 0.0.0.0    |
| System IPv6 Address: ::       |
| System Owner:                 |
| System Site:                  |
| Deploy Mode: Native           |
| Description for System:       |

ةددعتملا تاليثملا ةلاح راهظإ

. ب لاصتالا . Tthreat Defense CLI

#### Firepower#connect ftd

:لاثم

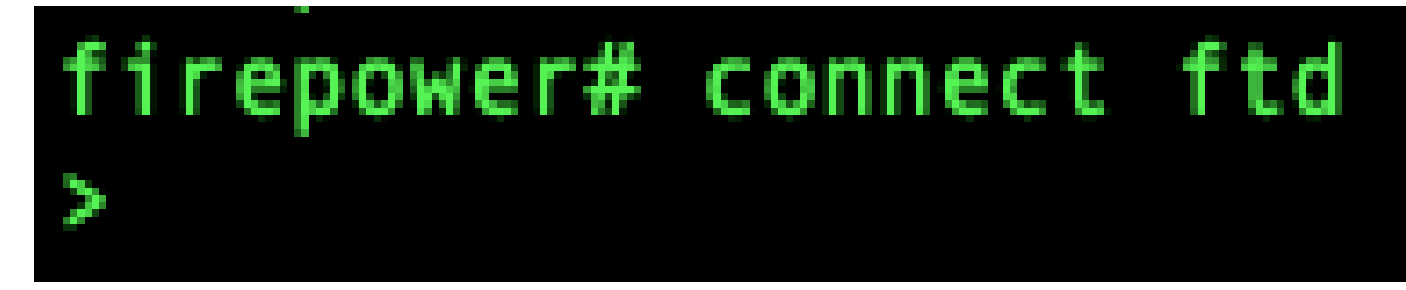

FTD ب لاصتالا

كتبلاطم متي ،ديدهتلا نع عافدلا ىلإ لوخدلا ليجستب اهيف موقت ةرم لوأ يف .5 ةوطخلا دادعإ جمانرب عم كضرع كلذ دعب متي .(EULA) يئاهنلا مدختسملا صيخرت ةيقافتإ لوبقب رماوألا رطس ةهجاو.

ل الحياً على عن المالي المالي المالي المالي المالي المالي المالي المالي المالي المالي المالي المالي المالي الم المالي متي يتال المالي المالي المالي المالي المالي المالي المالي المالي المالي المالي المالي المالي المالي الم المالي المالي المالي المالي المالي المالي المالي المالي المالي المالي المالي المالي المالي المالي المالي المالي

- (يلوألا لوخدلا ليجست دنع اهنييعتب تمق يتلا) لوؤسملا رورم ةملك
- DNS مداوخ •
- ثحبلا تالاجم •

نا دعب .multi-instance mode رمألاا نم ءزجك لخدملاو Management IP ناونع طبض ةداعإب موقت عجار .FXOS CLI يف ةرادإلاا تادادعإ رييغت كنكمي ،ددعتملا دجاوتلا عضو ىلإ ليوحتلاب موقت ليغ<u>شتلا ماظنل (CLI) رماوألا رطس ةمجاو يف لكيملا قرادا تادادعا رييغت</u>

فرعتلاو لكيەلا ةرادا ةەجاو تادادعا نييعتو تاليثملا ددعتم عضولا نيكمتب مق .6 ةوطخلا كتبلاطم متت ،رمألا لاخدا دعب .19v6 وأ/و 19v4 يلوكوتورب مادختسا كنكمي .قرادالا زكرم ىلع نم ءزجكو ،ماظنلا ديعي .(ةريبك فورحلا لك)EnterERASE .ديەمتلا ةداعاو نيوكتلا حسمب يف اەنييعتب تمق يتلا ةرادالا ةكبش تادادعا ءانثتساب نيوكتلا وحمي ،عضولا رييغت FirePOWER".

:IPv4 لوكوتورب

تاليثملا ةددعتم ةكبش نيوكت IPv4ip\_addressnetwork\_maskgateway\_ip\_addresmanager\_name {hostname | ناونع IPv4 | Dontresolve} register\_keynat\_id

:IPv6 لوكوتورب

تاليثملا ةددعتم ةكبش نيوكت IPv6IPv6\_addressprefix\_longGateway\_ip\_addresmanager\_name {hostname | ناونع IPv6 | Dontresolve} register\_keynat\_id ةيلاتان المرادالات المرادة عجار:

- .ةرادإلاا زكرمل IP ناونع وأ FQDN امإ ددجي {IPv4 | DoResolve | ناونع | فيضملا مسا}.
   .نكمي IP ناونع ،لكيهلا وأ زاهجلا ةرادإ زكرم امإ ،لقألاا ىلع ةزهجألاا نم دحاول نوكي نأ بجي اذإ .نيزاهجلا نيب SSL قرفشملا هاجتإلاا قجودزملا لاصتالا قانق ءاشنإل هيلإ لوصولا اذإ .نيزاهجلا ني نأ بجي ن أبعي مل اذإ .نيزاهجلا نيب أول اذه يف مرا المحتال المحتال المحتال المحتال المحتال ميل من المحتال المحتال محتال محتال محتال محتال محتال المحتال ال المحتال المحتال المحتال المحتال المحتال المحتال المحتال المحتال المحتال المحتال المحتال المحتال المحتال المحتال المحتال المحتال المحتال المحتال المحتال المحتال المحتال المحتال المحتال المحتال المحتال المحتال المحتال المحتال المحتال ا
- register\_key زكرم ىلع اضيأ هددحت يذلاو كرايتخإ نم ةدحاو ةرمل ليجست حاتفم لخدأ—register\_key فورحلا نمضتت .افرح 37 ليجستلا حاتفم زواجتي الأ بجي .لكيهلا ليجست دنع ةرادإلا (-) ةلصولاو (A-Z، a-z، 0-9) ةيمقرلاو ةيئاجهلا فورحلا ةحيحصلا

ةصاخلا (CLI) رماوألا رطس ةهجاو مادختسإ كيلع بجي ،زامجلا عضو ىلإ ىرخأ قرم عضولا رييغتل <u>قرادا تادادعا رييغت عجار</u> .EnterpriseScope system and Thenset deployment mode native و FXOS ب ل<u>يغشتلا ماظنل (CLI) رماوأل ارطس ةمجاو يف لكيملا</u>

:لاثم

| > configure multi-instance network ipv4 10.88.146.203 255.255.255.0 10.88.146.1                                          |
|----------------------------------------------------------------------------------------------------|
| manager fmc1 10.88.243.100 ciscol23 natid1                                                                               |
| WARNING: This command will discard any FTD configuration (except admin's credentials). Make sure you backup your content |
| . All previous content will be lost. System is going to be re-initialized. Type ERASE to confirm:ERASE                   |
| Continue                                                                                                    |
| Validation check                                                                                                    |
| Checking startup version and csp file                                                                                    |
| Converting to MI mode, device will be rebooted and re-initialized                                                        |
|                                                                                                    |
| Broadcast message from root@firepower (Sun Jan 22 00:10:14 2023):                                                        |
|                                                                                                    |
| All shells being terminated due to system /sbin/reboot                                                                   |
|                                                                                                    |
| Broadcast message from root@firepower (Sun Jan 22 00:10:15 2023):                                                        |
|                                                                                                    |
| System is restarted due to deploy mode changed                                                                           |
|                                                                                                    |

ددعتملا دجاوتلا عضو ىلإ رييغتلا

كيەلاو ةرادإلا زكرم كراشتي .ةرادإلاا زكرم ىلإ تاليثملا ددعتم لكيەلا فضأ :ةظحالم ةرادإلاا زكرم مادختسإ كنكمي .لكيەلا ةرادإ ةەجاو مادختساب ةلصفنم ةرادإ ةلصو نيوكتلا وأ Secure Firewall لكيە ريدم .تاليثملا كلذكو لكيەلا تادادعإ عيمج نيوكتل موعدم ريغ FXOS ل (.cu قارا رطس ةەجاو يف

وأ لكيەلا ةرادإب صاخلا IP ناونع مادختساب لكيەلا ةفاضإب مق ،ةرادإلا زكرم يف .7 ةوطخلا فيضملا مسا.

• لكيه<فيضي كلذ دعبو ،ةرادإ ةادأ<ةادأ ترتخأ.

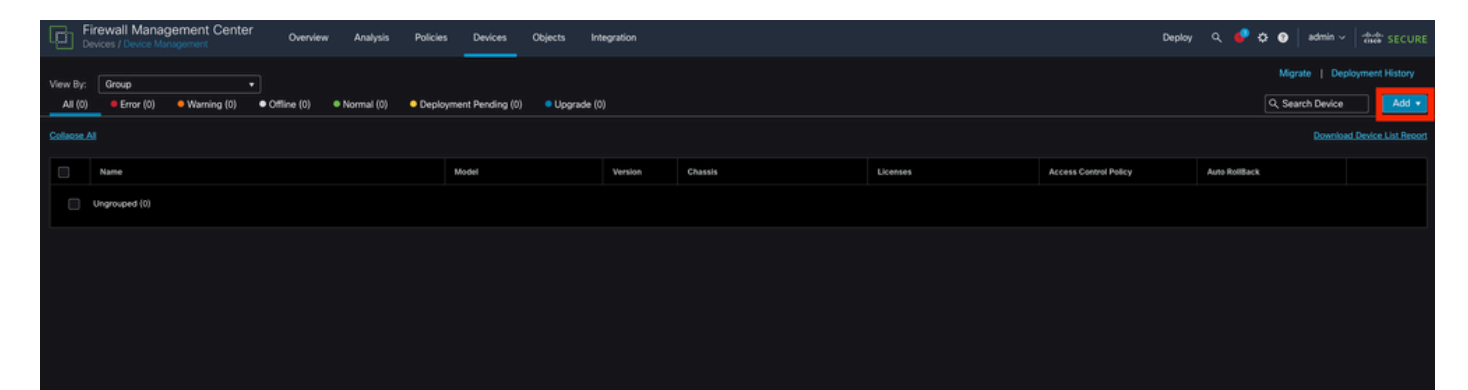

FMC ىلإ لكيەلا ةڧاضإ

### Add Chassis

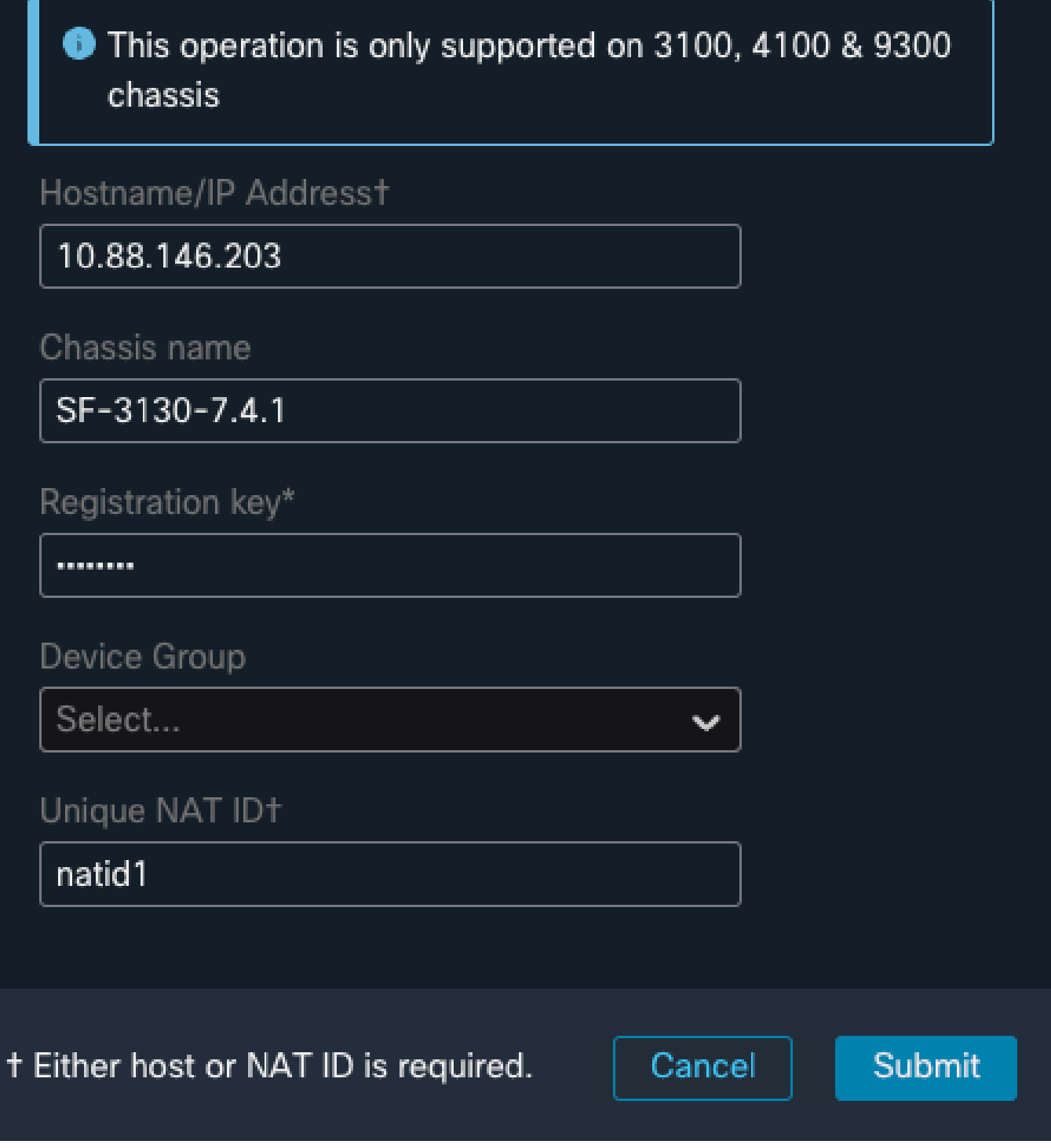

0 X

لكيەلا دادعإ تاملعم

|                 | Fire<br>Devi  | ewall Management Center        | Overview           | Analysis                       | Policies                 | Devices                       | Objects                  | Integration |         |
|-----------------|---------------|--------------------------------|--------------------|--------------------------------|--------------------------|-------------------------------|--------------------------|-------------|---------|
| View B<br>All ( | By: [<br>(1)  | Group •                        | ✓<br>● Offline (0) | <ul> <li>Normal (1)</li> </ul> | Deploymer                | nt Pending (1)                | <ul> <li>Upgr</li> </ul> | rade (0)    |         |
| <u>Collaps</u>  | <u>se All</u> |                                |                    |                                |                          |                               |                          |             |         |
|                 |               | Name                           |                    |                                | Model                    |                               |                          | Version     | Chassis |
|                 |               | ✓ Ungrouped (1)                |                    |                                |                          |                               |                          |             |         |
|                 |               | SF-3130-7.4.1<br>10.88.146.203 |                    |                                | Firewall 3<br>Instance 5 | 130 Threat Defe<br>Supervisor | ense Multi-              | 7.4.1       | Manage  |
|                 |               |                                |                    |                                |                          |                               |                          |             |         |

FMC مكحتاا ةدجو يف متفاضإ تمت لكيه

.(✎)ريرحت قوف رقنا وأ ،لكيەلا دومع يف ةرادإ قوف رقنا ،ەنيوكتو لكيەلا ضرعل .8 ةوطخلا

| Firewall Management Center Overview Analysis                                                                  | Policies Devices Objects Integration                            | <b>1</b>                                                                                                    |                              | Deploy Q. 🥏 🌣 💿 🔤 admin 🗸 👘 SECUI         |  |  |  |  |  |  |
|----------------------------------------------------------------------------------------------------|-----------------------------------------------------------------|----------------------------------------------------------------------------------------------------|------------------------------|-------------------------------------------|--|--|--|--|--|--|
| Chassis Manager: SF-3130-7.4.1 © Connected<br>Glob Secure Flewed 3130 Threat Defense Multi-Instance Spermiser |                                                                 |                                                                                                    |                              |                                           |  |  |  |  |  |  |
| Summary Interfaces Instances System Configuration                                                             |                                                                 |                                                                                                    |                              |                                           |  |  |  |  |  |  |
|                                                                                                    | Management IP: 10.88.146.203 Version: 7.4.                      | 1 (build 172)                                                                                                    | updated.Apr 12, 2024 3:01 PM |                                           |  |  |  |  |  |  |
|                                                                                                    |                                                                 | Network Module 1<br>10 1/2 1/2 1/2 1/2 1/2 1/2 1/2 1/2<br>11 USB 1/2 1/2 1/2 1/2 1/2 1/2 1/2 1/2<br>1/2 1/2 1/2 1/2 1/2 1/2 1/2 1/2 1/2<br>1/2 1/2 1/2 1/2 1/2 1/2 1/2 1/2 1/2<br>1/2 1/2 1/2 1/2 1/2 1/2 1/2 1/2 1/2 1/2<br>1/2 1/2 1/2 1/2 1/2 1/2 1/2 1/2 1/2 1/2                                                                                                    |                              |                                           |  |  |  |  |  |  |
| Faults                                                                                                    | Live status at: 12-Apr-2024 15:01 Interfaces                    |                                                                                                    | 14 15:01 Instances           |                                           |  |  |  |  |  |  |
| 5/5<br>Unacknowledged                                                                                         | Fults A 3/3 - Wanting A 3/3 - Wanting A Monitoring A Monitoring | Up: 1<br>5 Dedicated<br>5 Solution<br>5 Solution<br>5 So | C<br>O<br>@ Good             | instances found<br>0 0<br>▲ tray ⊘ Office |  |  |  |  |  |  |
| Hardware Statistics - D*                                                                                      |                                                                 |                                                                                                    |                              | Live status at: 12-Apr-2024 15:01         |  |  |  |  |  |  |
| ■ 1 of 1 operable<br>Security Engine ● Excellent                                                              |                                                                 | 1 of 2 operable<br>Power Supplies A Power Supply2 inoperable                                                                                                    |                              | S of 8 operable<br>Fans ● Excellent       |  |  |  |  |  |  |
|                                                                                                    |                                                                 |                                                                                                    |                              |                                           |  |  |  |  |  |  |

صخلملا ةحفص يف لكيەلل لكيەلا ريدم ةحفص حتف متي.

لكيەلا ةرادإ

لكيەلا يف ديدج ليثم ءاشنإل ليثملا فضأ مث تاليثملا رز ددح .9 ةوطخلا.

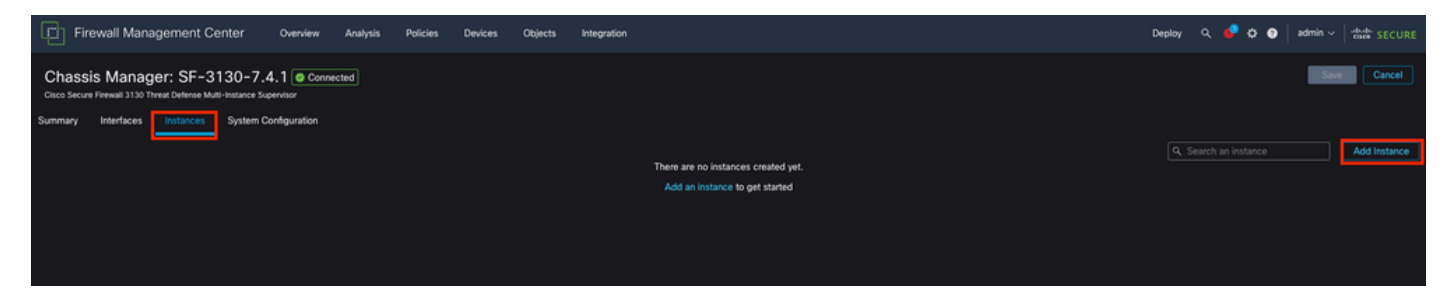

ةيقافتالا لوبق .1

| Add Instance                                                                                                    | 0 ×        |
|----------------------------------------------------------------------------------------------------|------------|
| 1       Agreement       2       Instance       3       Interface       4       Device       5       Summary         Configuration       Assignment       Management       5       Summary                                                                                                    |            |
| End User License Agreement<br>Effective: May 10, 2022                                                                                                    |            |
| Secure Firewall Terms and Conditions<br>By clicking 'Accept' below or using this Cisco Technology, you agree that such use is governed by the Cisco End User License<br>Agreement and applicable Product Specific Terms available at:                                                                                                    |            |
| https://www.cisco.com/c/en/us/about/legal/cloud-and-software/software-terms.html                                                                                                    |            |
| You also acknowledge that you have read the Cisco Privacy Statement at:<br>https://www.cisco.com/c/en/us/about/legal/privacy-full.html                                                                                                    |            |
| If you are a Cisco partner accepting on behalf of an end customer, you must inform the end customer that the EULA applies to su<br>end customer's use of the Cisco Technology and provide the end customer with access to all relevant terms. If you do not have<br>authority to bind your company and its affiliates, or if you do not agree with the terms of the EULA, do not click 'Accept' and do r<br>use the Cisco Technology. | uch<br>not |
| I understand and accept the agreement.                                                                                                    |            |
|                                                                                                    |            |
|                                                                                                    |            |
|                                                                                                    |            |
| Cancel                                                                                                    | Next       |
|                                                                                                    |            |

ةيقافتالا لوبق

ليثملا تاملعم نيوكت .2

| Add Instance                                                                                                    |                                             |        |           | 0 ×  |
|----------------------------------------------------------------------------------------------------|---------------------------------------------|--------|-----------|------|
| Agreement 2 Instance     Configuration                                                                                                    | 3 Interface 4 Device<br>Assignment Manageme | ent    | 5 Summary |      |
| Display Name* SF-3130-741-Instance                                                                                                    | Permit Expert mode for CLI                  |        |           |      |
| Device Version*                                                                                                    | Resource Profile*                           |        |           |      |
| 7.4.1.172 🗸                                                                                                    | Default-Medium 🗸                            | ) +    |           |      |
| IPv4         IPv6         Both           IPv4         Management IP*         10.88.146.198           Network Mask*         255.255.255.0           Network Gateway*         10.88.146.1 |                                             |        |           |      |
| Search Domain                                                                                                    | DNS Servers                                 |        |           |      |
|                                                                                                    | 172.18.108.34                               |        |           |      |
| FQDN                                                                                                    | Device SSH Password*                        |        |           |      |
|                                                                                                    | ······                                      |        |           |      |
| Firewall Mode*                                                                                                    | Confirm Password*                           |        |           |      |
| Routed                                                                                                    | ······                                      |        |           |      |
|                                                                                                    | Show Password                               |        |           |      |
|                                                                                                    |                                             | Cancel | Back      | Next |

ليثملا تاملعم

.ةەجاولا ديدحت .3

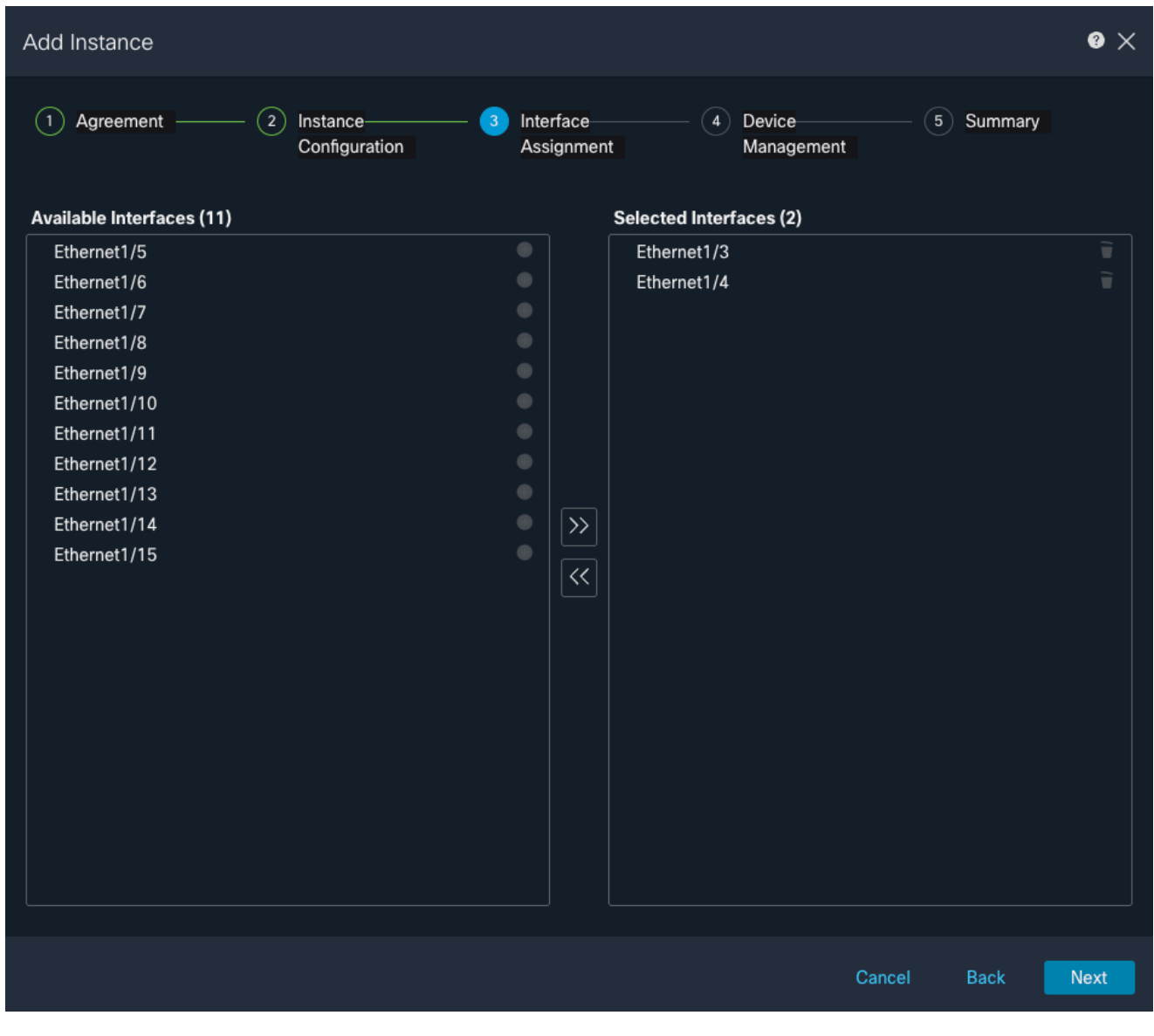

ةەجاولا ةلاحإ

. ةزەجألا ةرادإ

| Add Instance                                                |                                                       |   |     |                         |     |                      |          | @ X     |
|-------------------------------------------------------------|-------------------------------------------------------|---|-----|-------------------------|-----|----------------------|----------|---------|
| 1 Agreement                                                 | <ul> <li>2 Instance</li> <li>Configuration</li> </ul> |   | - 3 | Interface<br>Assignment | - 4 | Device<br>Management | - (5) Su | mmary   |
| Device Group                                                |                                                       |   |     |                         |     |                      |          |         |
| Select                                                      | ~                                                     |   |     |                         |     |                      |          |         |
| Access Control Policy*                                      |                                                       |   |     |                         |     |                      |          |         |
| ACP                                                         | ~                                                     | + |     |                         |     |                      |          |         |
| Platform Settings                                           |                                                       |   |     |                         |     |                      |          |         |
| Instance                                                    | × ~                                                   | + |     |                         |     |                      |          |         |
| Smart Licensing<br>Carrier<br>Malware Defense<br>IPS<br>URL |                                                       |   |     |                         |     |                      |          |         |
|                                                             |                                                       |   |     |                         |     | Cance                | I Ba     | ck Next |

ةزهجألا ةرادإ

صخلم .5

| Add Instance                                                                                                    |                                                                                                    |                                |                                                                                                 |                                                             | I                                              | 0 × |
|----------------------------------------------------------------------------------------------------|----------------------------------------------------------------------------------------------------|--------------------------------|-------------------------------------------------------------------------------------------------|-------------------------------------------------------------|------------------------------------------------|-----|
| 1 Agreement                                                                                                    | <ul> <li>(2) Instance</li> <li>Configuration</li> </ul>                                                                                                    | — (3) Interface—<br>Assignment | (4) Device<br>Managem                                                                           | ent 5                                                       | Summary                                        |     |
| Instance Configuration<br>Name:<br>Version:<br>Resource Profile:<br>IP:<br>Mask:<br>Gateway:<br>Mode:<br>Password:<br>FQDN:<br>DNS Servers:<br>Search Domain:<br>Expert Mode:<br>Interface Assignment - 2 | asdvav<br>7.4.1.172<br>Default-Small<br>10.88.243.13<br>255.255.255.0<br>10.88.243.1<br>routed<br>*****<br>disabled<br>dedicated and 0 shared interfaces attact | hed Show All                   | evice Management - This inf<br>Access Policy:<br>Device Group:<br>Platform Policy:<br>Licenses: | o is required only duri<br>ACP<br>Instance<br>Carrier, Malv | ng instance creation.<br>vare Defense, IPS, UR | /   |
|                                                                                                    |                                                                                                    |                                |                                                                                                 | Cancel                                                      | Back Sa                                        | ve  |

ليثملا صخلم

ةمجرتاا مذه لوح

تمجرت Cisco تايان تايانق تال نم قعومجم مادختساب دنتسمل اذه Cisco تمجرت ملاعل العامي عيمج يف نيم دختسمل لمعد يوتحم ميدقت لقيرشبل و امك ققيقد نوكت نل قيل قمجرت لضفاً نأ قظعالم يجرُي .قصاخل امهتغلب Cisco ياخت .فرتحم مجرتم اممدقي يتل القيفارت عال قمجرت اعم ل احل اوه يل إ أم اد عوجرل اب يصوُتو تامجرت الاذة ققد نع اهتي لوئسم Systems الما يا إ أم الا عنه يل الان الانتيام الال الانتيال الانت الما